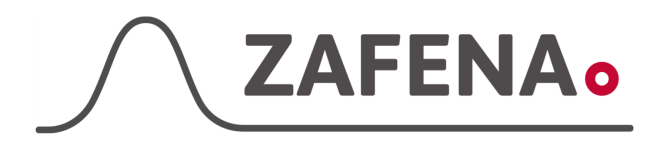

#### Horiba MicroSemi

|              | Instrument-tag    |             |
|--------------|-------------------|-------------|
| Approved by: | Version: 20220929 |             |
| Date:        | Author: FW        | Page 1 by 3 |

Horiba Micro semi Instrument-tag

Dokumentet beskriver vilken instrument-tag mätaren ska märkas med för att fungera med Zafena POC-Workstation. Fysisk anslutning sker med Ethernet via USB-Ethernet dongle och nätverkskabel.

Delar som behövs:

|   | Produkt                   | Produktnummer |
|---|---------------------------|---------------|
| - | POC-Workstation           | ZAF-552       |
| - | 2x Närverkskabel          | ZAF-509       |
| - | Ethernet till USB adapter | ZAF-520-14    |
| - | 7 port USB-hub            | ZAF-520-16    |
| - | 5 port Ethernet switch    | ZAF-520-15    |
|   |                           |               |

Anslut nätverkskabeln i RJ45-uttaget på baksidan av mätaren. Den andra änden ansluts till en switch. Nästa nätverkskabel ansluts i switch och sedan till Ethernet-USB-dongel i en

av USB portarna i den strömsatta USB-hubben, som i sint tur är ansluten till POC-Workstation.

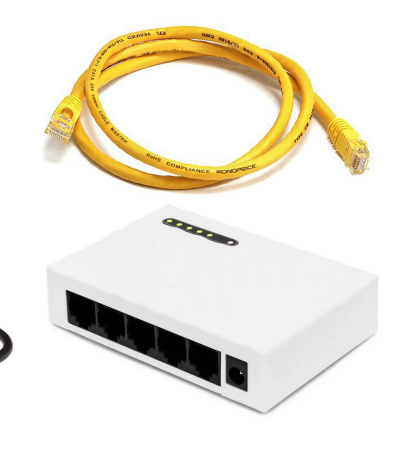

# Instrument-tag: LMC-HMC3

Skriv ut och fäst instrument-taggen på eller intill instrumentet. Följ sedan dokumentationen "Snabbguide - Arbetsflöde" för att utföra analys och skicka in resultat till journalsystemet.

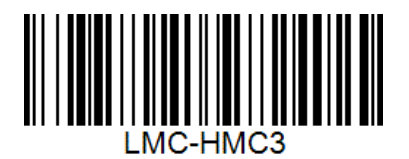

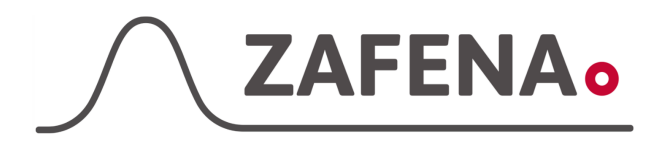

### Horiba MicroSemi

|              | Instrument-tag    |             |
|--------------|-------------------|-------------|
| Approved by: | Version: 20220929 |             |
| Date:        | Author: FW        | Page 2 by 3 |

### Inställningar på instrument

- Leta dig in i inställningar och sedan till alternativet
   "Network"
   "Connection" = CLIENT
   "IP Address" = 172.016.001.003
   "Subnet Mask" = 255.255.000.000
   "Default Gateway" = 172.016.001.001
   "Host PC IP Address" = 172.016.001.001
   "Host PC Port No." = 7000
- Leta sedan upp inställningsalternativ "Printer Settings" "Printer Connection" = ON "Number of Automatic Copy" = 1 "Normal Range Output" = ON "Histogram output" = ON "Margin (Top)" = 1 "Margin (Bottom)" = 1

 Leta sedan upp inställningsalternativ "Function 1" "Units" = STD2 "Date Format" = DD/MM/YY "RS" = OFF "Barcode Reader" = OFF

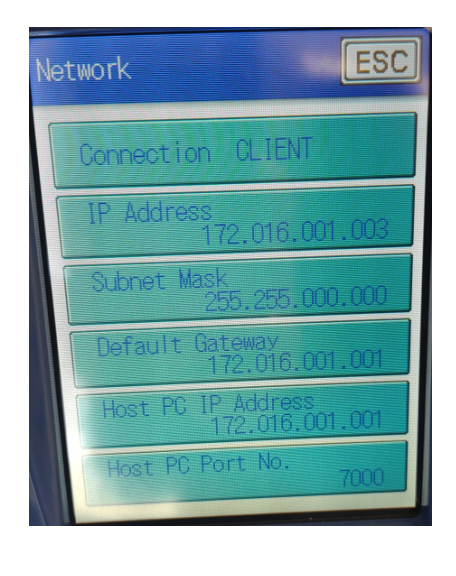

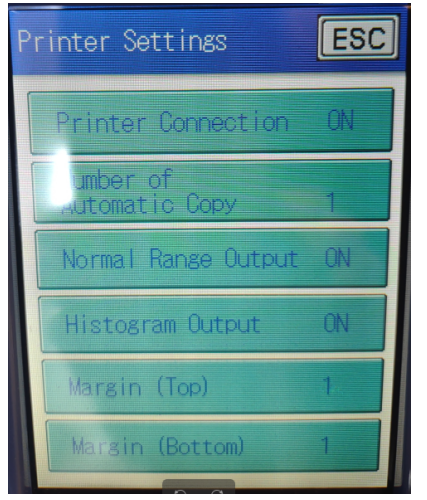

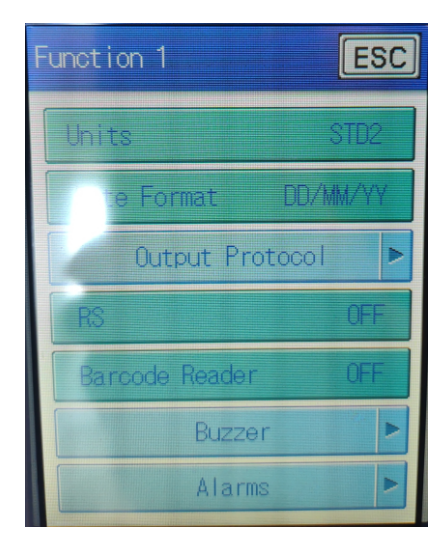

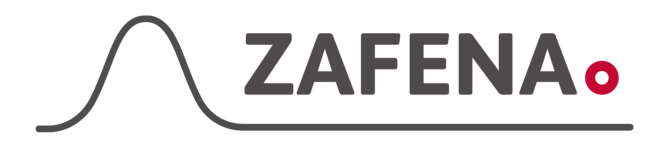

# Horiba MicroSemi

|              | Instrument-tag    |             |
|--------------|-------------------|-------------|
| Approved by: | Version: 20220929 |             |
| Date:        | Author: FW        | Page 3 by 3 |

4. Klicka in dig på alternativet
"Output Protocol"
"LAN client" = ABX

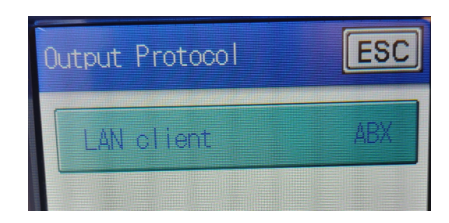